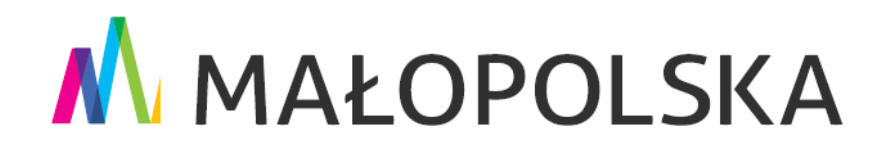

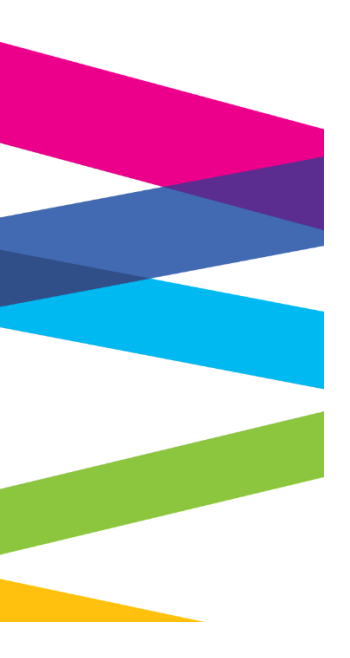

# Instrukcja rejestracji konta na platformie PUE ZUS

Kraków, 19 marca 2021 r.

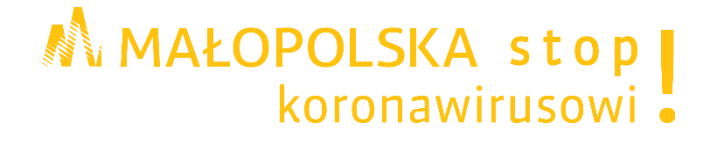

# Spis treści

| I.     |          | Wprowadzenie do platformy PUE ZUS                                                         | 3  |
|--------|----------|-------------------------------------------------------------------------------------------|----|
| 1      | ١.       | Co to jest platforma PUE ZUS                                                              | 3  |
| 2      | 2.       | Adres platformy PUE ZUS                                                                   | 3  |
| II.    |          | Rejestracja konta na platformie PUE ZUS                                                   | 3  |
| 1      | ١.       | Logowanie za pomocą profilu zaufanego/ login.gov.pl                                       | 5  |
| 2      | 2.       | Logowanie za pomocą kwalifikowanego podpisu elektronicznego                               | 6  |
| e<br>P | 3.<br>Do | Logowanie za pomocą bankowości elektronicznej w banku, który podpisał<br>rozumienie z ZUS | 9  |
| 2      | 1.       | Logowanie za pomocą samodzielnie wypełnionego formularza rejestracji konta                | 10 |

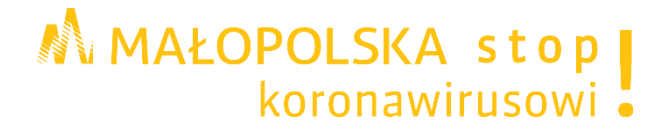

# I. Wprowadzenie do platformy PUE ZUS

# 1. Co to jest platforma PUE ZUS

PLATFORMA PUE ZUS - Platforma Usług Elektronicznych to zestaw zintegrowanych ze sobą systemów informatycznych, które za pomocą Internetu, Samoobsługowych Urządzeń Informacyjnych lub konsultantów Centrum Informacji Telefonicznej udostępnią obywatelom i przedsiębiorcom usługi z zakresu objętego działalnością ZUS oraz usprawnią realizację tych usług poprzez udostępnienie pracownikom Zakładu aktualnych informacji.

W celu poprawnego działania wszystkich funkcjonalności Aplikacji wymagane jest korzystanie z komputerów z następującą konfiguracją:

- 1. połączenie z siecią Internet;
- 2. przeglądarka internetowa: Internet Explorer w jednej z wersji: 8.x, 9.x, 10.x, 11.x, Mozilla Firefox w wersji 27 lub wyższej, Chrome 37 lub wyższej;
- 3. system operacyjny: Windows: XP/SP2, 2003, 7 lub Vista albo Linux;
- 4. włączenie obsługi technologii Java Script oraz tzw. "cookies".

Dla funkcjonalności związanej z podpisem elektronicznym wymagane są:

- 1. Środowisko Java Sun w wersji 1.6 lub nowsze;
- Czytnik kart do podpisu elektronicznego z zainstalowanym sterownikiem PKCS#11 do karty i czytnika;
- 3. Wczytanie certyfikatów głównych urzędów certyfikacji wydających certyfikaty.

# 2. Adres platformy PUE ZUS

## www.zus.pl

# II. Rejestracja konta na platformie PUE ZUS

## Krok 1.

Proszę otworzyć stronę główną platformy PUE ZUS <u>www.zus.pl</u> a następnie u góry kliknąć na przycisk **Zarejestruj w PUE** 

| ĉ | https://www.zu | s.pl                                 |                          |               |                                  |                      | το         | £≡ | Ē |
|---|----------------|--------------------------------------|--------------------------|---------------|----------------------------------|----------------------|------------|----|---|
|   | ZUS            | ZAKŁAD<br>UBEZPIECZEŃ<br>SPOŁECZNYCH | Kontakt   PL 🗸   A A   🕐 | 🔊   BIP 🚢   🗌 | Zarejestruj w PUE > 🛛 Zaloguj di | • PUE > Wpisz szukar | ne słowo Q |    |   |
|   | Świadczenia    | Firmy                                | Pracujący                | Lekarze       | Wzory formularzy                 | Baza wiedzy          | O ZUS      |    |   |

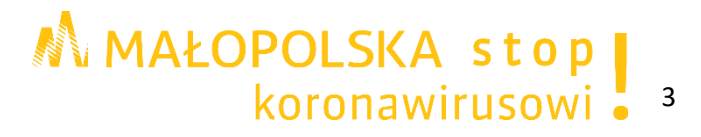

# Krok 2.

W oknie pojawi się formularz wyboru sposobu rejestracji. W przypadku rejestracji konta dla osób prowadzących działalność gospodarczą proszę wybrać opcję **Dla przedsiębiorców** 

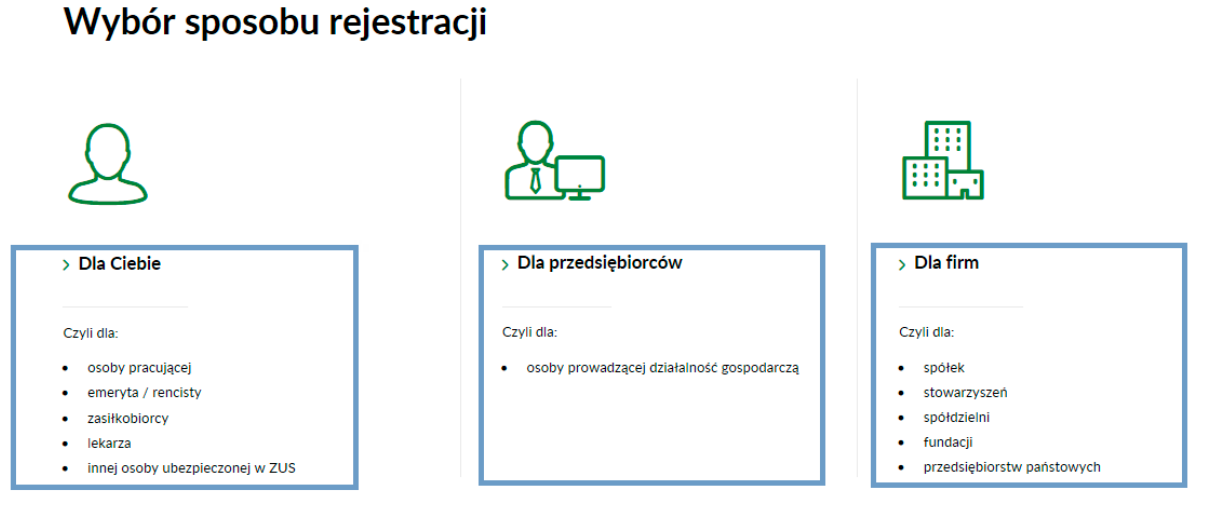

#### Więcej informacji na temat logowania i rejestracji znajdziesz tutaj

### Krok 3.

Wybór rejestracji konta. Można tego dokonać za pomocą:

- 1. profilu zaufanego/ login.gov.pl,
- 2. kwalifikowanego podpisu elektronicznego,
- 3. bankowości elektronicznej w banku, który podpisał porozumienie z ZUS,
- 4. samodzielnie wypełnionego formularza rejestracji konta.

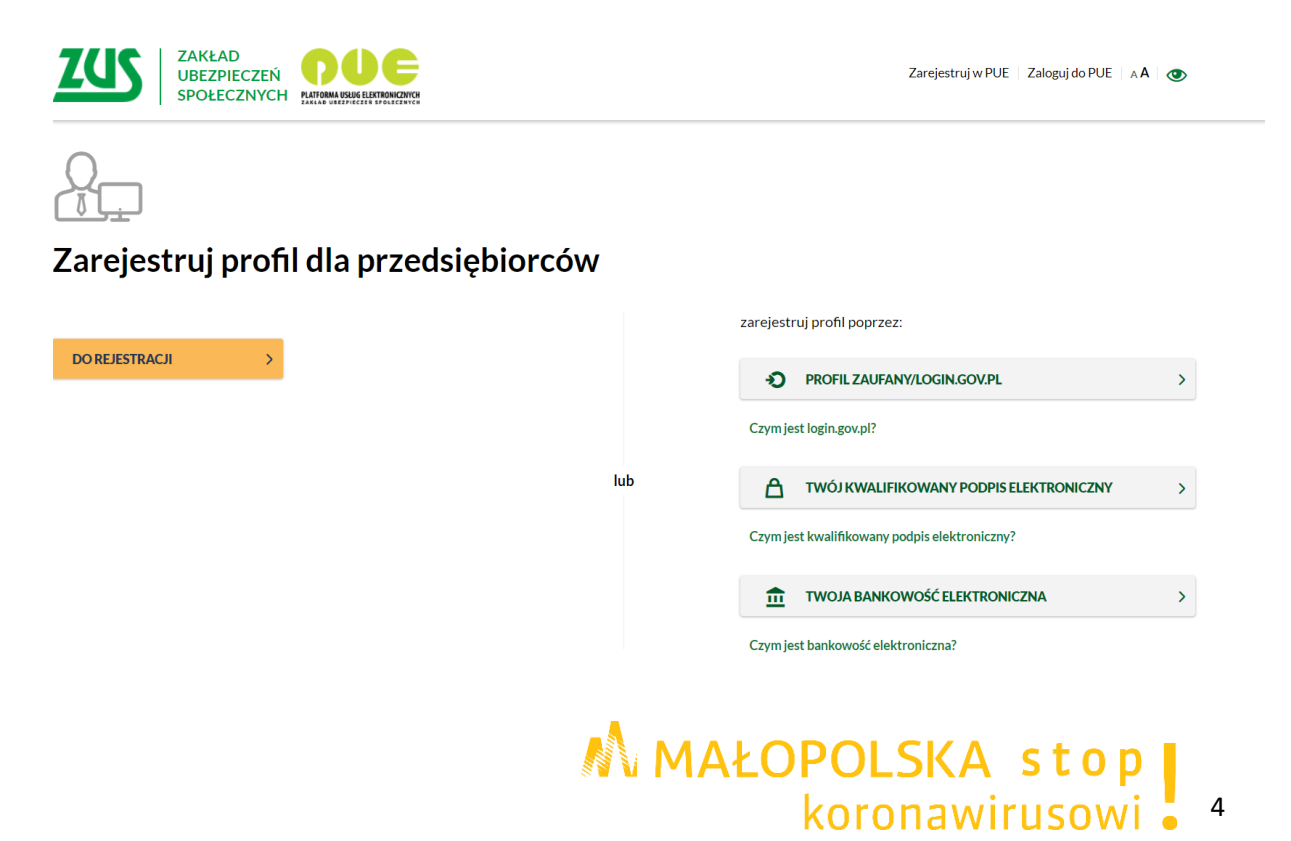

# 1. Logowanie za pomocą profilu zaufanego/ login.gov.pl

## Krok 1.

W oknie **Zarejestruj profil dla przedsiębiorców** proszę nacisnąć przycisk "PROFIL ZAUFANY/LOGIN.GOV.PL".

| Ð                       | PROFIL ZAUFANY/LOGIN.GOV.PL             | 0 |  |  |  |  |
|-------------------------|-----------------------------------------|---|--|--|--|--|
| Czym jest login.gov.pl? |                                         |   |  |  |  |  |
| ۵                       | TWÓJ KWALIFIKOWANY PODPIS ELEKTRONICZNY | ) |  |  |  |  |
| Czym je                 | st kwalifikowany podpis elektroniczny?  |   |  |  |  |  |
| ŵ                       | TWOJA BANKOWOŚĆ ELEKTRONICZNA           | > |  |  |  |  |

## Krok 2.

Proszę wybrać opcję "PROFIL ZAUFANY". Nastąpi automatyczne przekierowanie na platformę ePUAP, do której należy się zalogować podając login i hasło.

| 💥 gov.pl | gov.pl Serwis Rzeczypospolitej Polskiej                                                           |                                                      |                                                                                                    |                                                            |  |  |  |
|----------|---------------------------------------------------------------------------------------------------|------------------------------------------------------|----------------------------------------------------------------------------------------------------|------------------------------------------------------------|--|--|--|
|          | Wybierz sposób l<br>Bezpieczny i darmowy dos                                                      | l <b>ogowania</b><br>tęp do usług publicznyc         | n                                                                                                    |                                                            |  |  |  |
|          | <b>Profil Zaufany</b><br>Bezpłatne narzędzie, o<br>załatwisz sprawy urzęd<br>podpiszesz dokumenty | lzięki któremu<br>dowe online i<br>y elektronicznie. | <b>e-dowód</b><br>Dowód osobisty z wa<br>elektroniczną. Użyj a<br>albo czytnika podłąc<br>komputera. | arstwą<br>plikacji mobilnej<br>zonego do                   |  |  |  |
|          | mojelD                                                                                            |                                                      |                                                                                                    |                                                            |  |  |  |
|          | Bank Polski                                                                                       | Bank Pekao                                           | ıntelıg⊙                                                                                             | Banki Spółdzielcze<br>Grupa BPS<br>Marci patrone i kar tri |  |  |  |

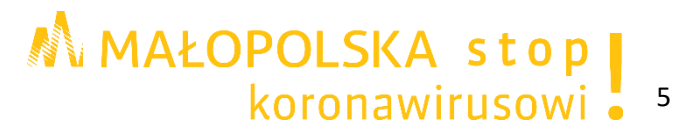

| Zaloguj się za pomocą nazwy<br>użytkownika lub adresu e-mail               |  | Zaloguj się przy pomocy banku<br>lub innego dostawcy |          |                                                                           |                        |
|----------------------------------------------------------------------------|--|------------------------------------------------------|----------|---------------------------------------------------------------------------|------------------------|
| Nazwa użytkownika lub adres e-mail                                         |  | Ê                                                    | Inteligo | Sackander.                                                                | ج                      |
| Wpisz nazwę użytkownika lub adres e-mail<br>Nie pamiętam nazwy użytkownika |  | Bonk Polski                                          |          |                                                                           | Bank Pe                |
| Hasło                                                                      |  | mBank                                                | ING ಖ    | envelo                                                                    | Millen                 |
| Nie pamiętam hasła                                                         |  |                                                      | e-dowód  | Constant Spotskinstow<br>Constant Spotskinstow<br>Constant Spotskinstower | Certyfika<br>kwalifiko |
| ZALOGUJ SIĘ                                                                |  |                                                      |          |                                                                           |                        |
| Nie masz Profilu Zaufanego?                                                |  |                                                      |          |                                                                           |                        |
| Twój bank lub dostawca nie udostępnia logowania?                           |  |                                                      |          |                                                                           |                        |

### Krok 3.

ZAŁÓŻ PROFIL

Wyświetli się formularz elektroniczny. Część danych uzupełni się automatycznie, pozostałe pola proszę uzupełnić. Pola oznaczone gwiazdką [\*] są obowiązkowe. Obowiązkowo proszę też ustalić hasło.

## 2. Logowanie za pomocą kwalifikowanego podpisu elektronicznego

#### Krok 1.

W oknie **Zarejestruj profil dla przedsiębiorców** proszę nacisnąć przycisk "TWÓJ KWALIFIKOWANY PODPIS ELEKTRONICZNY".

zarejestruj profil poprzez:

PROFIL ZAUFANY/LOGIN.GOV.PL

Czym jest login.gov.pl?

Twój KWALIFIKOWANY PODPIS ELEKTRONICZNY

Czym jest kwalifikowany podpis elektroniczny?

TWOJA BANKOWOŚĆ ELEKTRONICZNA

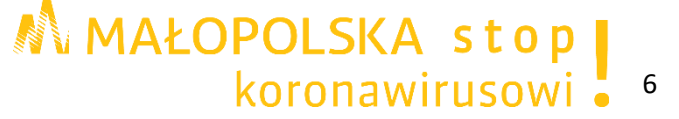

Krok 2.

Po wyświetleniu przez aplikację okna "Rejestracja przez kwalifikowany podpis elektroniczny" proszę poczekać aż certyfikat zostanie wczytany, po czym nacisnąć przycisk "Podpisz oświadczenie".

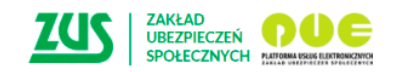

Zarejestruj w PUE 🕴 Zaloguj do PUE 👘 🗚 🛛 🕥

## Rejestracja przez kwalifikowany podpis elektroniczny

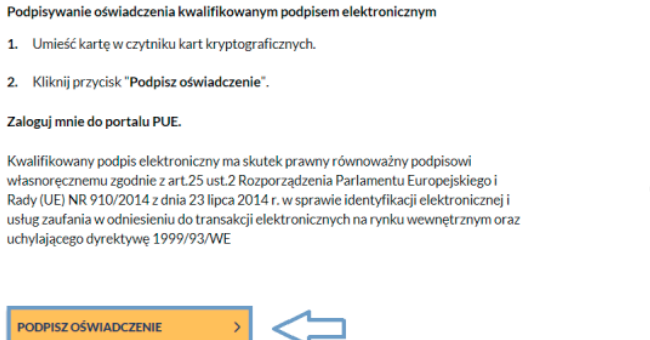

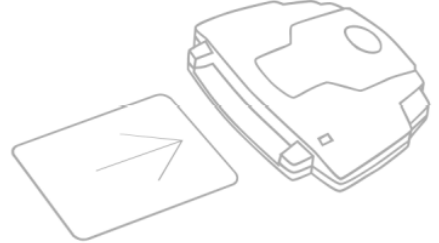

Zostanie wyświetlone okno wczytanego certyfikatu.

# UWAGA!

W przypadku niepowodzenia rejestracji nowego profilu za pomocą podpisu elektronicznego aplikacja wyświetli odpowiednie komunikaty. W przypadku gdy:

> podpis elektroniczny utracił swą ważność

# Rejestracja przez certyfikat kwalifikowany

Podpisywanie oświadczenia nie powiodło się. Sprawdź, czy czytnik kart jest poprawnie podłączony i zainstalowany oraz czy znajduje się w nim karta z aktualnym certyfikatem kwalifikowanym.

dany profil został już utworzony

# Rejestracja przez certyfikat kwalifikowany

Zarejestrowanie nowego profilu nie powiodło się. Profil dla wprowadzonych danych istnieje już w portalu.

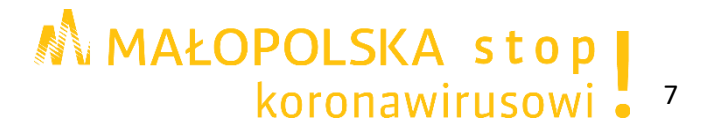

 podpis elektroniczny nie zawiera wystarczających danych (brak numeru PESEL) do założenia i uwierzytelnienia profilu

Rejestracja przez kwalifikowany podpis elektroniczny

| a wystarczających danych do założenia i uwierzytelnienia profilu. W celu założenia profilu należy skorzystać z innej<br>nną metodę rejestracji profilu PUE lub uzyskaj więcej informacji. |
|----------------------------------------------------------------------------------------------------|
|----------------------------------------------------------------------------------------------------|

# Krok 3.

Po wczytaniu certyfikatu wyświetli się formularz rejestracji profilu.

Na formularzu rejestracji nowego profilu proszę uzupełnić sekcje związane z danymi identyfikacyjnymi i kontaktowymi (drugie imię, numer telefonu komórkowego, adres e-mail).

Numer PESEL oraz imię i nazwisko, a także data urodzenia zostaną automatycznie uzupełnione na podstawie danych z certyfikatu i nie ma możliwości ich edytowania.

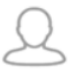

# Zarejestruj profil dla Ciebie

| pola oznaczone * są obowiązkowe     |            |                             |
|-------------------------------------|------------|-----------------------------|
| Imię*:                              |            | Podaj drugie imię           |
| Nazwisko*:                          |            |                             |
| PESEL*:                             |            | Nie posiadasz numeru PESEL? |
| Data urodzenia*:                    | rrrr-mm-dd | Format daty: RRRR-MM-DD     |
| Numer telefonu komórkowego:         |            |                             |
| Powtórz numer telefonu komórkowego: |            |                             |
| Twój e-mail*:                       |            |                             |
| Powtórz e-mail*:                    |            |                             |

# Krok 4.

Proszę ustawić hasło do konta.

Hasło do portalu powinno składać się z co najmniej 8 znaków (w tym z wielkich i małych liter, cyfr oraz znaków specjalnych). Nie może składać się z imienia, nazwiska ani daty urodzenia.

# Po zarejestrowaniu nowego profilu wyświetli się komunikat, że profil do PUE został utworzony.

Wiadomość zawierająca nadany login zostanie wysłana na adres e-mail podany w formularzu.

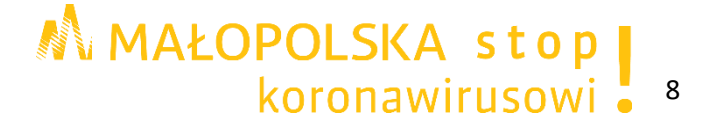

# 3. Logowanie za pomocą bankowości elektronicznej w banku, który podpisał porozumienie z ZUS

Posiadając konto w banku, który świadczy taką usługę wspólnie z ZUS można również skorzystać z opcji rejestracji za pomocą bankowości elektronicznej. Aktualnie ZUS współpracuje z następującymi bankami:, BOŚ Bank, Citi handlowy, ING Bank Śląski, Millennium oraz PKO Bank Polski (iPKO, Inteligo).

# Krok 1.

W oknie **Zarejestruj profil dla przedsiębiorców** proszę nacisnąć przycisk "TWOJA BANKOWOŚĆ ELEKTRONICZNA".

# Krok 2.

Pojawi się okno dostępu do systemu bankowości elektronicznej w bankach, które podpisały porozumienie z ZUS.

| VYBUK BANKU                           |                                                                |                      |                       |                      |  |
|---------------------------------------|----------------------------------------------------------------|----------------------|-----------------------|----------------------|--|
| Lista banków                          |                                                                |                      |                       |                      |  |
| Poniżej wyświetlo<br>Aby wybrać bank, | na jest lista banków współprac<br>, <b>kliknij</b> logo banku. | cujących z PUE ZUS.  |                       |                      |  |
|                                       |                                                                |                      |                       |                      |  |
|                                       | Bank Polski                                                    | ıntelıgo             | B<br>B<br>B<br>K<br>K | Millennium<br>Isanis |  |
|                                       |                                                                | <b>cíti</b> handlowy | ING ಖ                 |                      |  |
|                                       |                                                                |                      |                       |                      |  |
|                                       |                                                                |                      |                       |                      |  |
|                                       |                                                                |                      |                       |                      |  |
|                                       |                                                                |                      |                       |                      |  |
|                                       |                                                                |                      |                       |                      |  |
|                                       |                                                                |                      |                       |                      |  |
|                                       |                                                                |                      |                       |                      |  |
| Projekt jest współfinansow            | vany przez Unie Europeiska 🗖                                   |                      | <b>7/15</b>           | A 1275               |  |

# Krok 3.

Posiadając konto w banku, który świadczy taką usługę wspólnie z ZUS proszę kliknąć w nazwę właściwego banku i zalogować się jako klient, odnaleźć opcję rejestracji do PUE ZUS i postępować zgodnie z instrukcją właściwego banku.

Na formularzu elektronicznym część danych uzupełni się automatycznie i nie ma możliwości ich edytowania. Proszę wypełnić pozostałe pola. Pola oznaczone gwiazdką [\*] są obowiązkowe.

# Krok 4.

Proszę ustawić hasło do konta.

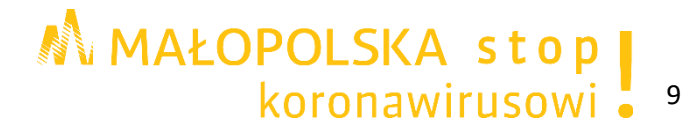

# 4. Logowanie za pomocą samodzielnie wypełnionego formularza rejestracji konta

Klient, który nie posiada podpisu elektronicznego, profilu zaufanego ePUAP, ani dostępu do systemu bankowości elektronicznej w banku, który podpisał porozumienie z ZUS, może skorzystać z opcji samodzielnej rejestracji poprzez wypełnienie formularza rejestracji konta.

## Krok 1.

W oknie Zarejestruj profil dla przedsiębiorców proszę nacisnąć przycisk "Do rejestracji".

# Krok 2.

Powtórz hasło do PUE\*:

Nie jestern robotern

Akceptuję <u>Regulamin</u> PUE

Po wybraniu opcji Do rejestracji następuje automatyczne uruchomienie formularza rejestracji

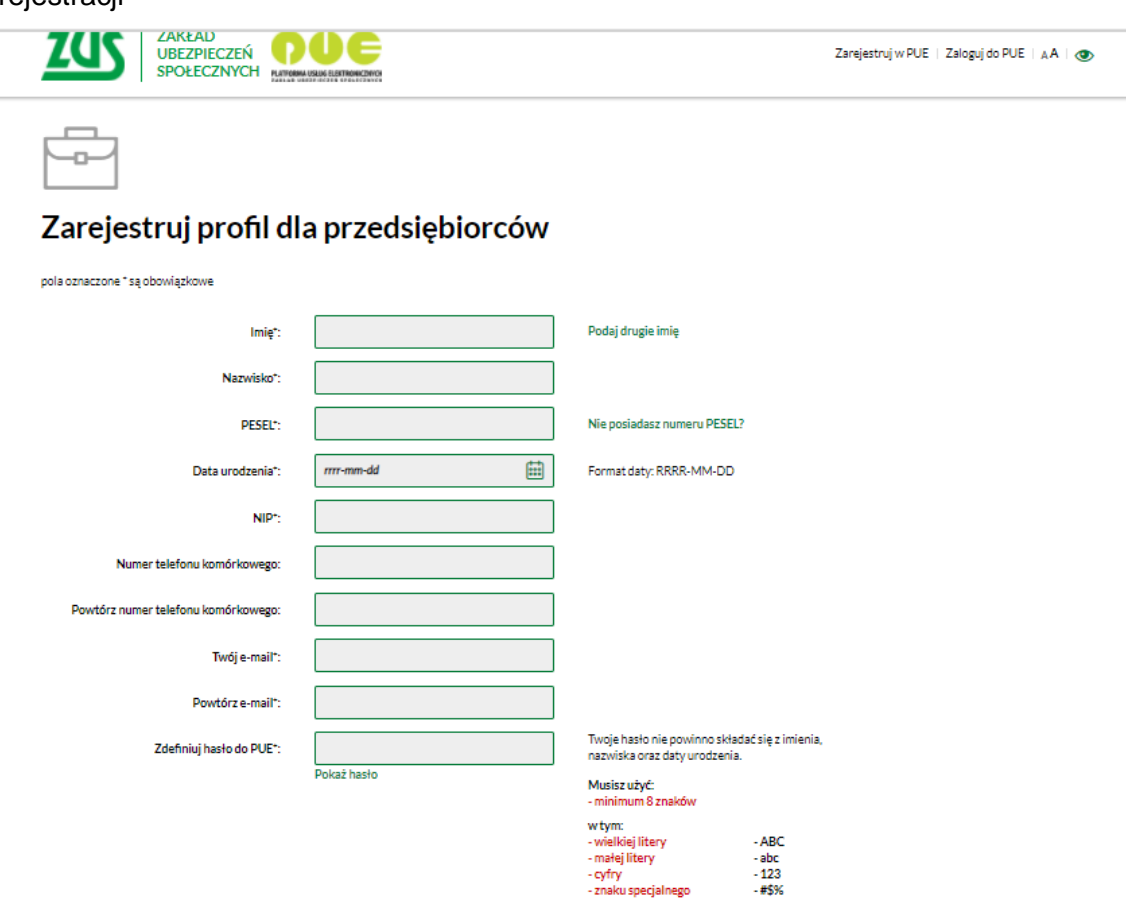

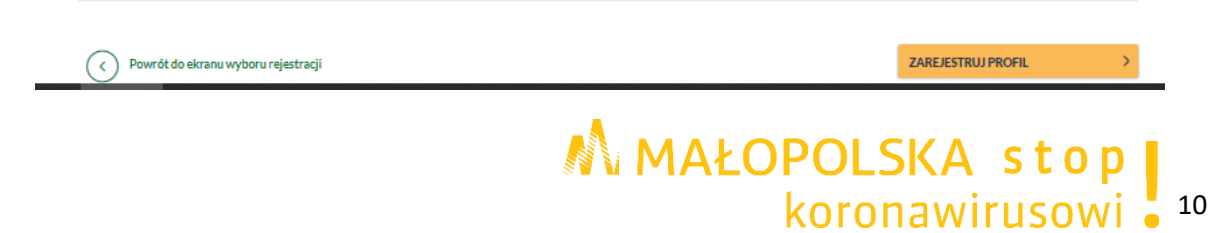

- abc - 123 - #\$%

Wyrażam zgodę na przetwarzanie danych osobowych podanych w formularzu rejestracji profilu w portalu Platformy Usług Elektronicznych ZUS-zgodniez art. 6 ust. 1 lit. a rozporządzenia Parlamentu Europejskiego I Rady (UE) 2016/679 z dnia 27 wietnia 2016 r. w sprawie ochrony osób frycznych w zująsku z przetwarzaniem danych osobowych w sprawie swobodnego przepływu takich danych oraz uchylenia dpyrskywy 95/46/WE (RODD). Wjęcej informacji na temat ochrony danych osobowych w ZUS, w szczególności o celach przetwarzania, podstawach prawnych, okresie przechowywania orsz Twoich prawach związanych z przetwarzaniem danych, znajdziesz w klauzuli informacyjnej zamieszczonej na naszej stronie internetowej: https://www.zus.pl/rodo

Wyrażam zgodę na otrzymywanie drogą elektroniczną informacji dotyczącej ubezpieczeń społecznych i bieżącej działalności ZUS

## Proszę uzupełnić:

**Dane identyfikacyjne**: Imię, Nazwisko, PESEL (w przypadku, gdy numer PESEL nie został nadany - rodzaj i seria oraz numer dokumentu tożsamości) numer NIP, Data urodzenia. **Dane kontaktowe** (numer telefonu komórkowego, adres email).

# Krok 3.

Proszę ustawić hasło do konta wypełniając pola **Zdefiniuj hasło do PUE** oraz **Powtórz hasło do PUE**. Hasło do portalu powinno składać się z co najmniej 8 znaków (w tym z wielkich i małych liter, cyfr oraz znaków specjalnych). Nie może składać się z imienia, nazwiska ani daty urodzenia.

## Krok 4.

W celach bezpieczeństwa proszę potwierdzić, że jest się człowiekiem, a nie automatem wypełniającym formularz.

## Krok 5.

Po rejestracji w ciągu 7 dni niezbędne jest potwierdzenie swojej tożsamości w dowolnej placówce ZUS. Pracownik ZUS poprosi o pokazanie dokumentu tożsamości i na jego podstawie potwierdzi autentyczność wprowadzonych danych. Następnie wyszuka role i przypisze je do profilu. Od tej pory konto na PUE będzie funkcjonować jako zaufane.

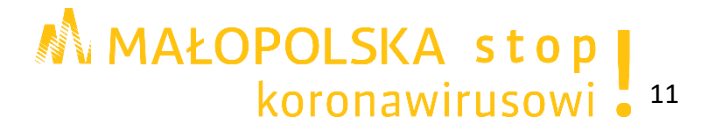